# Arianti Silvia

#### **PORTFOLIO PRESENTATION**

2021

# Hello!

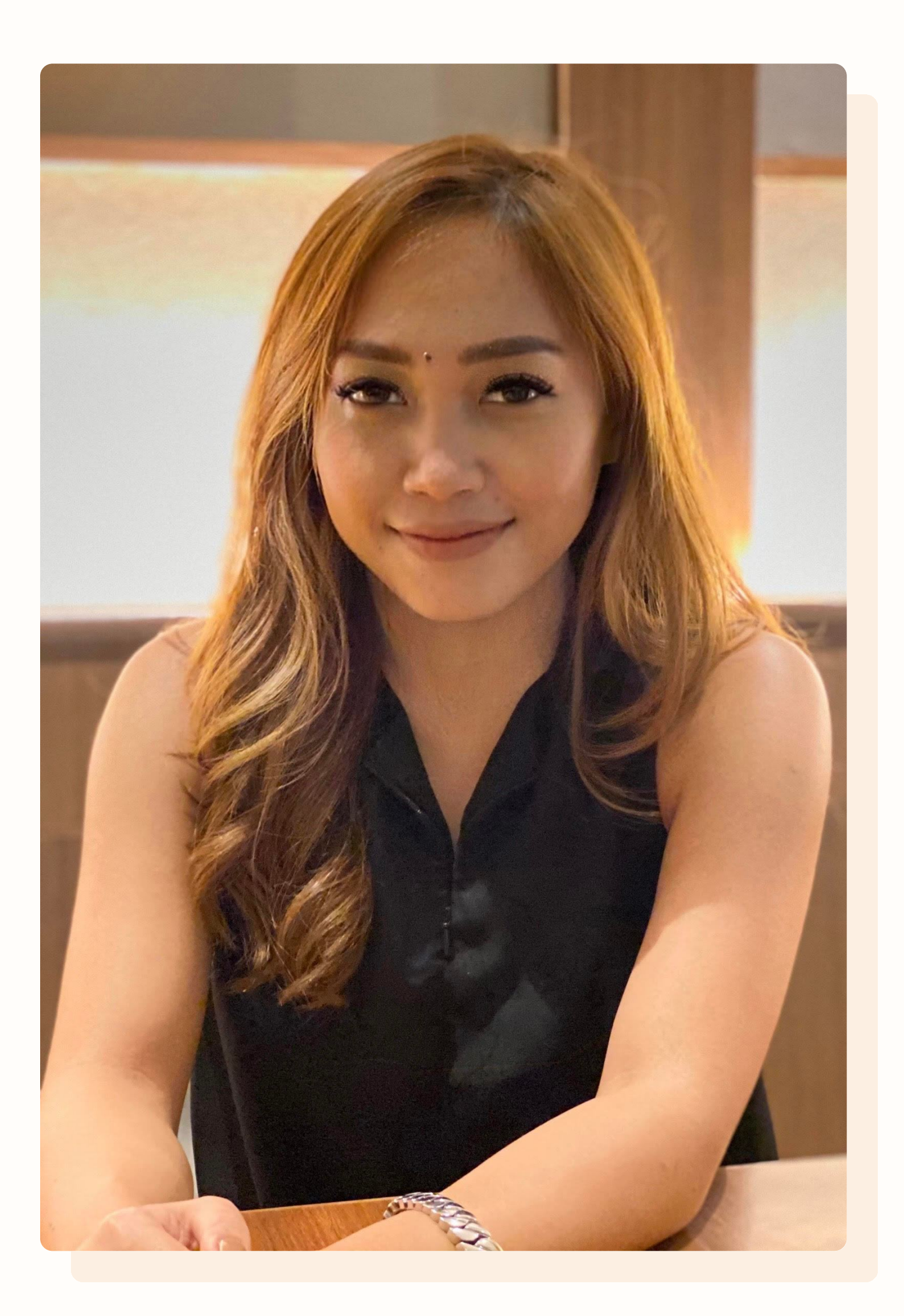

I'm Silvia, a Digital Product Designer with around 10 years experience of working in tech, based in Jakarta, Indonesia.

Currently working as a Digital Product Designer for McKinsey & Company, as a client-facing consultant for Digital Design.

Prior to that, I designed interfaces for various small, medium, corporate companies and personal clients, in various industries from (mostly) SaaS/B2B to B2C and others. Still actively mentoring startups and young designers.

#### CASE STUDY

# Helpster App: Overlapping Shift

### 2019 Helpster Mobile App: Designing the "Overlapping Shifts" experience

Team:

- Arianti Silvia (Senior Product Designer)
- Product Manager
- Head of Product

#### My Contributions:

- UI/UX Design
- Prototyping
- Usability Testing

Tools Used:

- Sketch
- Zeplin
- Miro
- Marvel

# About Helpster

productivity.

Helpster (now Workmate) is an end-to-end workforce management platform in Southeast Asia that improves blue-collar workforce

#### Problem

A Client created an SR (Staff Request), with the new SR type and the following shifts:

If Worker A clocks in at 10:30 AM, the system can't tell if they are 30 minutes late for Shift 1 or 30 minutes early for Shift 2.

• Shift 1: Monday from 10 AM to 5 PM • Shift 2: Monday from 11 AM to 6 PM • Shift 3: Monday from 12 AM to 7 PM

# Problem

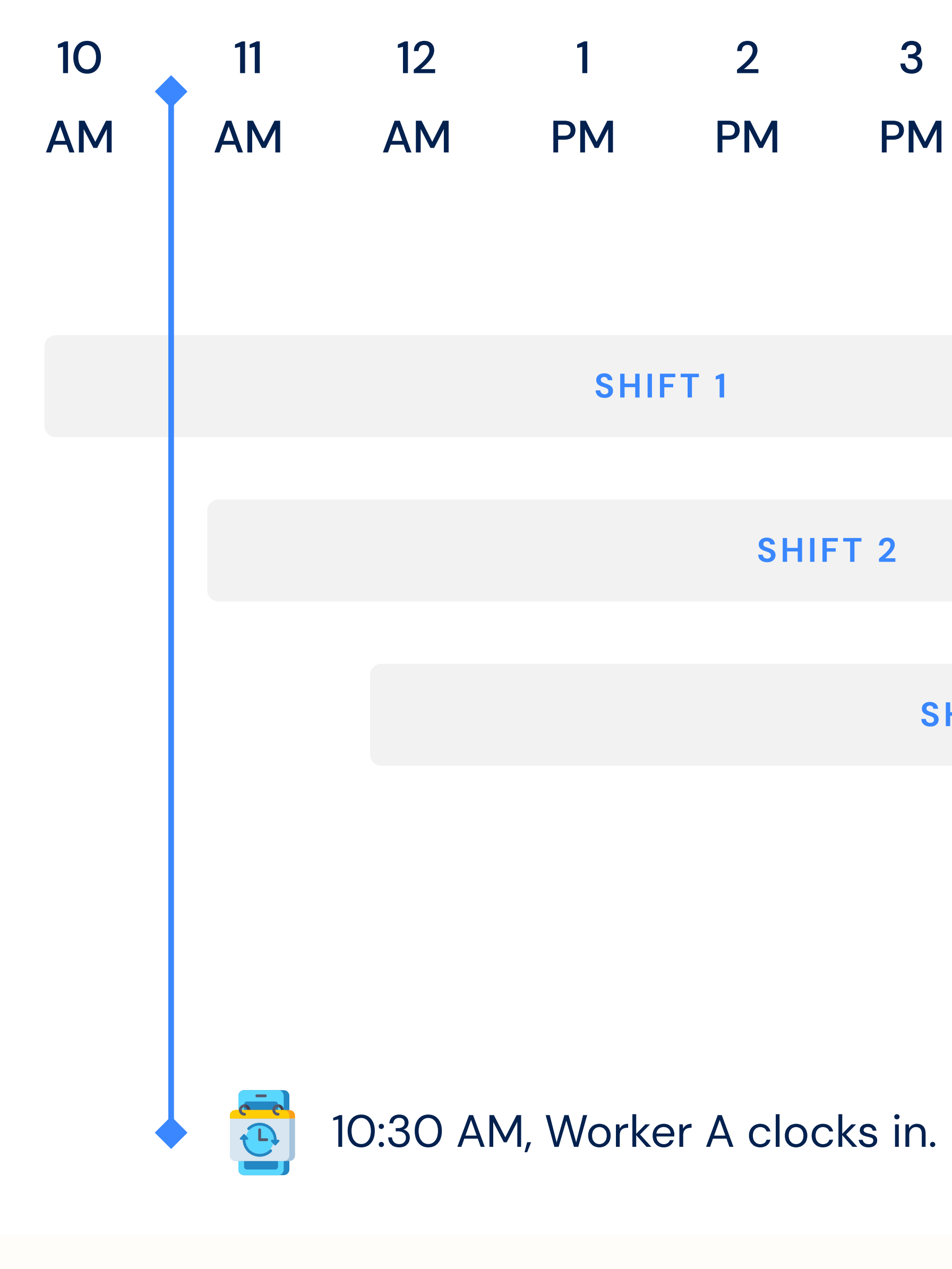

| 12 | 1    | 2    | 3   | 4  | 5  | 6  |   |
|----|------|------|-----|----|----|----|---|
| AM | PM   | PM   | PM  | PM | PM | PM | Ρ |
|    |      |      |     |    |    |    |   |
|    |      |      |     |    |    |    |   |
|    | SHII | FT 1 |     |    |    |    |   |
|    |      |      |     |    |    |    |   |
|    |      | SHIF | T 2 |    |    |    |   |
|    |      |      |     |    |    |    |   |

SHIFT 3

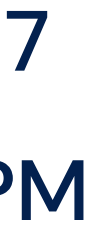

#### Goal

Allows the worker to select which shift they are on in the app, so that the system can allocate them to the right shift in the timesheet.

#### Constraints

Due to the capability limitation from the system, the Helpster app couldn't allocate work to the right shift in the timesheet if a client is creating an overlapping shift in the SR.

### Metrics

TIME ON TASK

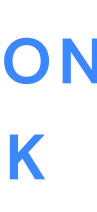

#### TASK SUCCESS

CONFUSION MOMENT

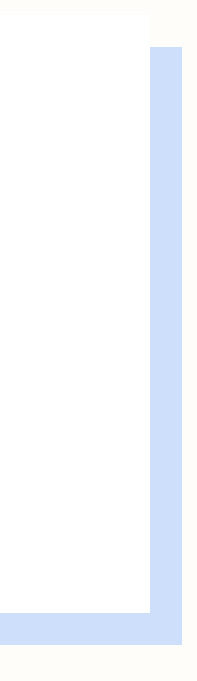

#### **User Flow**

1. Worker A shows up at the designated location for SR-A

2. Worker A opens Helpster and is shown the clock-in for their shift

3. Worker A clocks in for their shift by swiping the clock-in button and is shown the shift selection screen

4. Worker A selects the appropriate shift from the shift selection screen

- list
- bottom.

5. Worker A taps "Start Working" and is clocked into their shift

 The options will appears with a radio button • The selected shift will be highlighted and become more obvious in the

• Worker A can change the selected shift by a tap in on another shift. • After a shift is selected, the "Start Working" button will appear at the

# **UI Design**

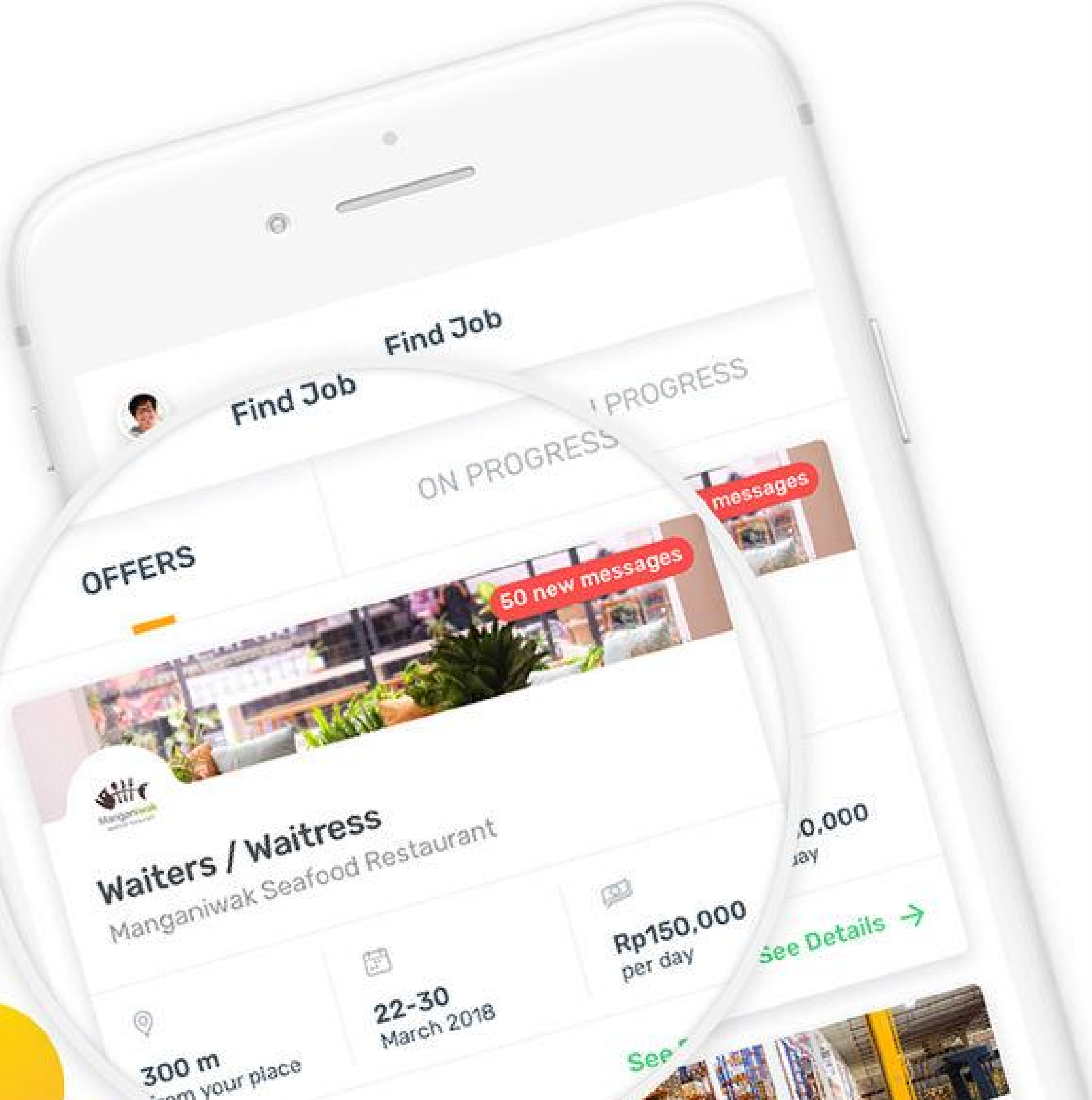

#### **Shift Selection Screen**

After clocking in, Worker A will see a list of options for the available shifts for the day.

The list shows past and future shifts of that day. The system will identify which one is the next shift for the user, starting from an hour earlier than the schedule.

To handle the potential problem from the client-side inputs (shifts are not displayed correctly), we provide a button at the bottom of the screen so Workers can find a way to resolve the problem.

| Select | Your | Shift | For | Today |  |
|--------|------|-------|-----|-------|--|
|--------|------|-------|-----|-------|--|

×

() 14:50

| <b>07:00-15:00</b><br>4 Hours shift                   | Started 8 hours ago       |  |  |  |
|-------------------------------------------------------|---------------------------|--|--|--|
| 09:00 - 19:00                                         | Started 6 bours ago       |  |  |  |
| 4 Hours shift                                         | Started o hours ago       |  |  |  |
| 15:00-23:00                                           | Starts in 10 minutes      |  |  |  |
| 4 Hours shift                                         |                           |  |  |  |
| ○ 17:00-01:00                                         | Starts in <b>2 hours</b>  |  |  |  |
| 4 Hours shift                                         |                           |  |  |  |
| 18:00-22:00                                           | Starts in <b>8 hours</b>  |  |  |  |
| 4 Hours shift                                         |                           |  |  |  |
| ) 19:00 - 23:00                                       | Starts in <b>10 hours</b> |  |  |  |
| 4 Hours shift                                         |                           |  |  |  |
| 20:00 - 24:00                                         | Starts in <b>12 hours</b> |  |  |  |
| 4 Hours shift                                         |                           |  |  |  |
|                                                       |                           |  |  |  |
| Cannot find your shift?<br>Let us know, our team will | always be here            |  |  |  |
| to help!                                              |                           |  |  |  |
| Shachow                                               |                           |  |  |  |

### **Shift Selection Screen**

Once Worker A selects a shift, the "Start Working" button appears to allow Worker A to clock their shift into the system and start the job.

#### Select Your Shift For Today 🛛 🗙

14:50

| O7:00-15:00<br>4 Hours shift   | Started 8 hours ago       |
|--------------------------------|---------------------------|
| O9:00 - 19:00<br>4 Hours shift | Started 6 hours ago       |
| 15:00-23:00<br>4 Hours shift   | Starts in 10 minutes      |
| 17:00-01:00<br>4 Hours shift   | Starts in <b>2 hours</b>  |
| 18:00-22:00<br>4 Hours shift   | Starts in <b>8 hours</b>  |
| 19:00 - 23:00<br>4 Hours shift | Starts in <b>10 hours</b> |
| 20:00 - 24:00<br>4 Hours shift | Starts in <b>12 hours</b> |
| Cannot find your sh            | hift?                     |

to help!

Chat now →

#### Select Your Shift For Today X

| O7:00-11:00<br>4 Hours shift                                                                   | Started 8 hours ago         |  |  |  |  |
|------------------------------------------------------------------------------------------------|-----------------------------|--|--|--|--|
| O9:00 - 13:00<br>4 Hours shift                                                                 | Started 6 hours ago         |  |  |  |  |
| 15:00-19:00<br>4 Hours shift                                                                   | Starts in <b>10 minutes</b> |  |  |  |  |
| 17:00-21:00<br>4 Hours shift                                                                   | Starts in <b>2 hours</b>    |  |  |  |  |
| 18:00-22:00<br>4 Hours shift                                                                   | Starts in <b>8 hours</b>    |  |  |  |  |
| 19:00 - 23:00<br>4 Hours shift                                                                 | Starts in <b>10 hours</b>   |  |  |  |  |
| <b>20:00 - 24:00</b><br>4 Hours shift                                                          | Starts in <b>12 hours</b>   |  |  |  |  |
|                                                                                                |                             |  |  |  |  |
| Cannot find your shift?<br>Let us know, our team will always be here<br>to help!<br>Chat now → |                             |  |  |  |  |
|                                                                                                |                             |  |  |  |  |
|                                                                                                |                             |  |  |  |  |

Start Working

#### Prototype

scenarios:

- Registration
- Profile settings
- Job list & details
- Applying for jobs
- Interview invitation
- Job reminder
- Clock-in
- Shift selection
- Clock out
- Payment confirmation
- Profile info

#### This design was a part of a usability testing prototype that includes other

# Usability Testing

|   | Location:                                                                     | Helpster Walk-<br>In Office        |                   |                    |                  |            |         |           |                          |
|---|-------------------------------------------------------------------------------|------------------------------------|-------------------|--------------------|------------------|------------|---------|-----------|--------------------------|
|   | Scope:                                                                        | Job List & Clock<br>injout         |                   |                    |                  |            |         |           |                          |
|   | Testers                                                                       | Via & Isan                         |                   |                    |                  |            |         |           |                          |
|   | Prototype                                                                     | htps:<br>dmarvsrapp.<br>com/4c87j0 |                   |                    |                  |            |         |           |                          |
|   | RTB:                                                                          |                                    |                   |                    |                  |            |         |           |                          |
|   |                                                                               |                                    |                   |                    |                  |            |         |           |                          |
|   | Test Results                                                                  |                                    |                   |                    |                  |            |         |           |                          |
|   | Candidate No:                                                                 |                                    |                   | 1                  |                  | 5          | Results | Renations | Next steps               |
|   | Name                                                                          | Tian                               |                   |                    |                  |            |         |           |                          |
|   | Age                                                                           | 21                                 |                   |                    |                  |            |         |           |                          |
|   | Gender                                                                        | Male                               |                   |                    |                  |            |         |           |                          |
|   | User criteria                                                                 | VIP                                |                   | 1                  |                  |            |         |           |                          |
|   | Platform                                                                      | Android                            |                   |                    |                  |            |         |           |                          |
|   | Using Helpster since                                                          | July 2017                          |                   |                    |                  |            |         |           |                          |
|   |                                                                               |                                    |                   |                    |                  |            |         |           |                          |
|   |                                                                               | U                                  | er Goal 1: Get to | see the new Job    | 5-074411         |            |         |           |                          |
|   | Task: Imagine you are working now, and you see this screen. What did you see? |                                    |                   |                    |                  |            |         |           | 011100111000111001110-03 |
|   |                                                                               |                                    |                   |                    |                  |            |         |           |                          |
|   | 1 Did user understand content on the details?                                 | Yes                                | 1                 |                    | 1                |            |         |           |                          |
| 2 | 2 Did user tep "job info"?                                                    | yes                                |                   |                    |                  |            |         |           |                          |
| 1 | 3 Did user understand the content on the description?                         | yes                                |                   |                    |                  |            |         |           |                          |
|   | Additional comments?                                                          |                                    |                   |                    |                  |            |         |           |                          |
|   |                                                                               |                                    |                   |                    |                  | S          |         |           |                          |
|   |                                                                               | User Goal 2                        | Cet to understa   | and the new app    | navigation & job |            |         |           |                          |
|   | 1                                                                             | :: Imagine you wa                  | nt to know what   | are the details of | this job, how yo | u do that? |         |           |                          |
|   |                                                                               |                                    |                   |                    |                  |            |         |           |                          |
| 1 | 1 Did user understand the new navigation?                                     |                                    |                   |                    |                  |            |         |           |                          |
| 1 | Did user able to find information they need the most in the job               | 1                                  |                   | 1                  |                  |            |         |           |                          |

After 3 iterations of the prototype and test in Indonesia, we finally meet the goals and confidence to bring the prototype and test it to the Thailand market. We went to Bangkok with the final version of the prototype.

#### Results

TIME ON TASK ↓ 30%

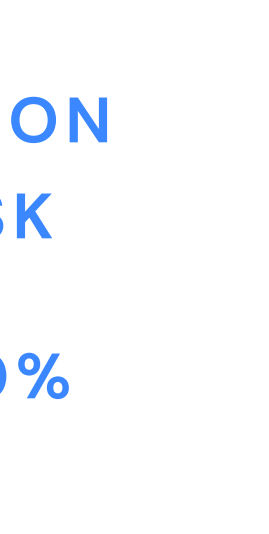

#### TASK SUCCESS

↑ **94%** 

CONFUSION MOMENT

↓ <u>+</u>70%

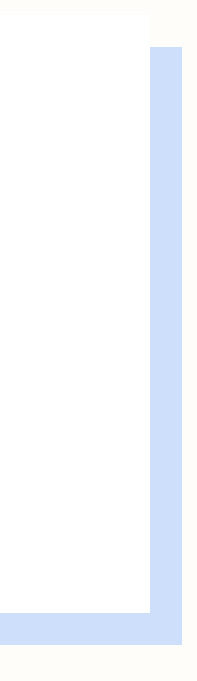

# Thank You!

RIANTISILVI@GMAIL.COM